# Hinweise zur Mehrwertsteuer-Umstellung in CASPOS-Kassen-Systemen

für die Umstellung ohne Updates

# Stimmen Sie sich mit ihrem Steuerberater ab, welche Auswirkungen die Mehrwertsteuerumstellung auf ihre Geschäftsvorfälle hat!

Diese Verfahrensweise ist am 31.12.2020 oder Anfang Januar nach Geschäftsschluss durchzuführen:

## 1. Tagesabschluss durchführen in CASMan und CASPOS Kasse(n)

# Zunächst müssen alle notwendigen **Berichte abgerufen und** offene Vorgänge verarbeitet werden, d.h.:

- → Alle grundsätzlichen Berichte sind abzurufen Finanz-, Kassierer- und Artikelbericht
- → Wird mit Lieferschein an der Kasse gearbeitet, so sind ebenfalls die sogennanten umsatzneutralen Listen abzurufen
- → Berichte drucken
- → Alle offenen Lieferscheine verarbeiten und zu Rechnungen wandeln, verbuchen und drucken!
- → Wird mit Warenwirtschaftsmodulen gearbeitet, gilt auch hier, Wareneingänge, Abschreibungen etc. verarbeiten

# 2. Mehrwertsteuersätze ändern

- → In CASMan (links oben) "Datei" > "Allgemeine Parameter" > "Allgemeine Parameter I" aufrufen und die Mehrwert-Steuersätze 1-5 anpassen.
- $\rightarrow$  Vor dem Schließen **"Sichern F2"**.

#### 3. Texte im Finanzbericht(31) prüfen und ggf. ändern:

- → Im CASMan in "31.Finanzbericht" unter "Werkzeug" > Auswahl Kassentyp "CASPOS-Touch" mit "Ok" > "Bearbeiten" können die Drucktexte wenn nötig angepasst werden.
- → Schließen des Fensters und Vorgang mit "Sichern" beenden.

### 4. Senden der geänderten Werte an die Kasse(n)

1. Stellen Sie sicher, dass alle Kassen eingeschaltet sind!

2. "Kasse" > "Stammdaten senden" > "Parameter/ Mwst. senden" an alle aktivierten Kasse(n)

>> Warten Sie solange, bis das Kommunikationsfenster erscheint, in welchem quittiert wird, dass alle Parameter/ Mwst an alle aktivierten Kassen versendet wurden

 Senden Sie nun eine "Artikelgrundprogrammierung" an alle aktivierten Kasse(n), unter

"Kasse" > "Stammdaten senden" > "Artikelgrundprogrammierung. senden"

>> Dieser Vorgang kann je nach Größe des Artikelstammes eine gewisse Zeit dauern.

Warten Sie auch hier, bis das Kommunikationsfenster erscheint und alle aktivierten Kassen dies positiv quittieren. Erst dann ist gewährleistet, dass die geänderten Steuersätze auch verwendet wurden

## 5. Prüfen der Kasse(n)

Überprüfen sie **mittels Stichprobe an der Kasse**, von je einem Artikel pro verwendetem Steuersatz, ob diese geänderten Steuersätze aktiviert sind.

#### 6. CASMan Berichte und eventuelle Einschränkungen:

die Änderung der Mehrwertsteuer

schriftlich zu dokumentieren,

mit Datum und Uhrzeit.

Entsprechend der CASMan-Version können alle Berichte des aktuellen Jahres (2020), auch vor der Steuerumstellung, ausgewertet werden. Dazu stehen seit 01.07.2020 CASMan-Updates zur Verfügung.

Die Berichte sollten entsprechend getrennt ausgewertet / gedruckt werden. Also von 01. bis 30.06.2020 und 01.07 bis 31.12.2020.

#### Hinweise

Auch mit der Mehrwertsteuerumstellung funktioniert die TSE weiterhin. Bis Version 3.8.9 der CASPOS werden jedoch nur die alten Steuersätze 19%, 7% und 0% sowie die Zahlungswege abgesichert. Für die neuen Steuersätze 16% und 5% gibt es keine Zuordnung zur TSE. Die Netto und MWST-Werte enstsprechen jedoch immer dem neuen Steuersatz! Ab Version 3.8.9 mit der DSFinV-K 2.2 des BZSt/BMF ist auch die Absicherung der Bruttoumsätze mit 16% / 5% möglich.

<u>Wir empfehlen</u> die Programme CASMan Kassenmanagement und die CASPOS-Kasse auf den neuesten Stand zu updaten. Damit werden die Mehrwertsteuern in den Kassen-Z-Berichten sowie den CASMan-Kassen-Berichten ordentlich übergeben und dargestellt.

Die Updates stehen sofort zur Verfügung.

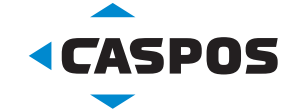

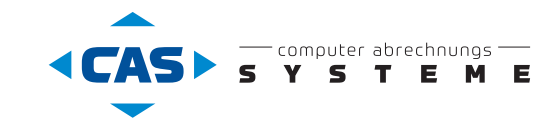